## Guidelines to access SwimSafer 2.0 online guiz

Recommended to use Google Chrome browser. Please clear cache and refresh webpage if you are not able to view the webpage.

Step 1: Access the online quiz via https://members.myactivesg.com/swimsafer/

Step 2: Log in using BC/NRIC, Date of Birth and Stage\*

Step 3: Click "Login" to begin the online quiz

## <u>To Note</u>

\*Select the stage according to your practical assessment stage.

E.g. If you have completed or are registered for stage 1 of the practical test, select stage 1 for the online quiz.

## Welcome to SwimSafer Quiz Portal

LOGIN

| Date of bir |
|-------------|
| Stage       |
|             |
|             |